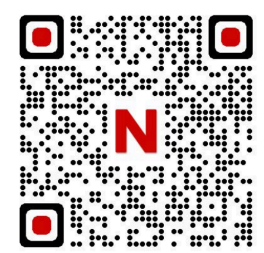

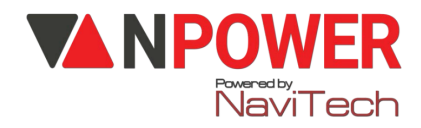

# HƯỚNG DẪN CÀI ĐẶT KHÓA THÔNG MINH DEMAX SL280 GB/GOLD/ BRASS 24K

1. Cài mật khẩu chủ(quyền quản tri) 🔁 Nhấn \*#🔁 1👉 nhập mật khẩu 6 số # 👉 nhập lại 6 số để xác nhân #👉 Cài thành công mật khấu chủ 2. Cài đăt người dùng 🔁 Nhấn \*# Mật khẩu chủ# 🔁 1 👉 Đưa vân tay người dùng 5 lần👉 cài thành công vân tay 👉 Nhập mật khẩu 6 số # nhập lại 6 số xác nhận #👉 cài thành công mật khẩu 👉 Đưa thẻ từ vào biểu tương giữa màn hình 1 lần👉 cài thành công thẻ từ 3. Xóa người dùng 🔄 Nhấn \*# Mật khẩu chủ# 🔄 2 👉 Nhập ID người dùng nhấn # ( Ví dụ ID là 02, nhấn 02 #) 4. Cài âm lượng → Nhấn \*# Mật khẩu chủ# → 3 → 2 👉 1: tăng âm d giảm âm 5. Cài chế đô bảo mật 2 lớp 🔁 Nhấn \*# Mật khẩu chủ# 🔁 3 🕁 3 👉 1 Mở cửa thường d → 2 Bảo mật 2 lớp 6. Cài chế đô thông phòng 🔁 Nhấn \*# Mật khẩu chủ# 🔁 3 🕁 5 👉 1 Bât 👉 2 Tắt 7. <u>Cài ngôn ngữ</u> → Nhấn \*# Mật khẩu chủ# → 3 → 4 → 2 Để reset khóa nhấn giữ lỗ reset trên phần gắn pin

8. <u>Cài đăt APP</u>

# Trên điện thoại

**Bước 1**: Download phần mềm "**Tuya Smart**" về điện thoại -> Thiết lập các thông tin (Đăng ký bằng số điện thoại hoặc Gmail, tạo mật khẩu, tên người dùng...)

👉 Lưu ý: Bật định vị điện thoại và Bluetooth

Bước 2: Trên điện thoại mở APP "Tuya Smart "

www.npower.com.vn

👉 Chọn " Wi-Fi 2.4Ghz " 👉 Nhập mật khẩu WiFi 👉 Bấm " Tiếp theo " -> EZ MODE

## Bước 3: Cài đặt trên khóa

Trên khóa: Nhấn 1 # Nhấn mật khẩu admin # (hoặc vân tay admin)

# Bước 4: Mở điện thoại

👉 Màn hình điện thoại xuất hiện vòng xoay kết nối

👉 Nhấn " Tiếp theo"👉 Thêm khoá thành công👉 Đổi tên khoá 🦕 " Nhấn Lưu "

## 👉 Hoàn thành cài đặt khoá.

## Bước 5: Mở khoá từ xa

👉 Vuốt sáng màn hình khoá

 ← Nhấn chuông ← Khoá gửi thông tin về điện thoại ← Tuya Smart (một thông báo) xuất hiện ← Nhấn vào 1 thông báo (chờ 5-20 giây)

👉 Chọn " Click open Remotely "👉 Nhấn " Xác nhận "

👉 Khoá báo Unlock 👉 Gạt tay khoá mở cửa vào nhà